## ARYABHATT COLLEGE ANAND NIKETAN : NEW DELHI – 110021

### **Ref. No. AC/S-5/ND2021/**

#### Dated: 10.11.2021

# NOTICE

It is hereby information to all 3 and 5 semester regular as well as ex-students of this college that new season of examinations (Nov-Dec 2021) are starting from 29-Nov-2021.

You can find the date-sheet on the examination website of University of Delhi at http://exam.du.ac.in/datesheets.html

The process of filling up the new examination for is very simple. Just follow the following steps:

- You need to visit the page https://slc.uod.ac.in click on New Registration.
- Fill in your basic details like
- -- Select Programme
- -- Name (as on ID card)
- -- Enrollment/ Examination Roll Number
- -- And the captch code already on screen
- Click Submit button
- One otp is sent to registered email id/mobile number.
- Create the password on next screen and input the otp to get registered.

#### NOW

- Login using Enrollment/ Examination Roll Number and password
- You can check allocated programmes and the students details from students section

Steps for selecting Term (SEMESTER/YEAR) courses

- In the Programme students select the courses for the term then proceed further

- You have to select applicable CORE/GE/AECC/ELECTIVE course. In case of any confusion in selecting any paper do not proceed and get to the college for clarification.

- You need to confirm course selection before moving to next session. Course once selected cannot be changed in any cirustances so take extra care while confirming.

#### Steps for Examination Form

- After term course selection
- Select Examination section
- In Examination section select Registration for examination form
- Select the courses as applicable to you for the current examination session and pay fee

- Again you need to carefully select all courses then submit the term/semester courses in the form for examination.

- The Examination form will reflect all the selected courses.
- Submit application by paying the configured registration fee (if any)
- The Examination form is submitted.

#### Print the Examination Form and keep a copy for you future reference.

#### PRINCIPAL